## ВИРТУАЛИЗАЦИЯ РАБОЧЕГО ПРОСТРАНСТВА С УСКОРЕНИЕМ ЗД-ПРИЛОЖЕНИЙ НА СТОРОНЕ СЕРВЕРА ПРИ ПОМОЩИ DOCKER Тяжельников Д.Н.<sup>1</sup>, Токарев П.А.<sup>2</sup>, Петров И.Д.<sup>3</sup> Email: Tyazhelnikov1796@scientifictext.ru

<sup>1</sup>Тяжельников Даниил Николаевич – бакалавр; <sup>2</sup>Токарев Павел Андреевич – бакалавр; <sup>3</sup>Петров Иван Дмитриевич – бакалавр, кафедра компьютерных систем и сетей, Федеральное государственное бюджетное образовательное учреждение высшего образования Московский государственный технический университет им. Н.Э. Баумана Национальный исследовательский университет, г. Москва

Аннотация: в данной статье рассматривается один из возможных методов решения проблемы виртуализации рабочего места с ускорением 3D-приложений на стороне сервера. Используется связка программного обеспечения: TurboVNC и VirtualGL, позволяющая организовать сервер для подключения удаленных рабочих столов с возможностью обработки приложения, запущенного в изолированном пространстве или же просто контейнере Docker, мощностями сервера, а также демонстрируется решение для легкого ввода рабочих мест в систему каталогов Active Directory при помощи Realmd. В качестве результата приведена последовательность команд для получения рабочего решения. Ключевые слова: виртуализация, контейнер, Docker, TurboVNC, VirtualGL, Virtual Desktop Infrastructure, VDI, Realmd, Active Directory.

# VIRTUALIZATION OF THE WORKSPACE WITH THE ACCELERATION OF 3D APPLICATIONS ON THE SERVER SIDE USING DOCKER Tyazhelnikov D.N.<sup>1</sup>, Tokarev P.A.<sup>2</sup>, Petrov I.D.<sup>3</sup>

<sup>1</sup>Tyazhelnikov Daniil Nikolaevich – bachelor; <sup>2</sup>Tokarev Pavel Andreevich – bachelor; <sup>3</sup>Petrov Ivan Dmitrievich – bachelor, COMPUTER SYSTEMS AND NETWORKS DEPARTMENT, BAUMAN MOSCOW STATE TECHNICAL UNIVERSITY BMSTU, BAUMAN MSTU, MOSCOW

Abstract: this article discusses one of the possible methods of solving the problem of virtualization of the workplace with accelerated 3D applications on the server side. Used bundle software: TurboVNC and VirtualGL, which allows to organize a server of remote desktops with the ability to handle the application running in isolated workspace or the Docker container on the server side, as well demonstrated a solution to easily attach to Active Directory using Realmd. As a result, given a sequence of commands to obtain the working solution.

*Keywords:* virtualization, container, Docker, TurboVNC, VirtualGL, Virtual Desktop Infrastructure, VDI, Realmd, Active Directory.

УДК 004.457+ 004.382.2

#### 1 Настройка сервера

Был скачан и установлен образ **CentOS**, проведена его тривиальная настройка, например: установлен графический интерфейс, драйвера для видеокарты, произведена настройка сетевых адаптеров и **iptables**. Затем был установлен сам **Docker** [1].

2 Virtual Desktop Infrastructure (виртуализация рабочих столов)

Таблица 1. Запуск контейнера Docker

| docker pull centos                                  | Скачивание образа CentOS последней версии            |  |  |
|-----------------------------------------------------|------------------------------------------------------|--|--|
| wheat I                                             | Открытие доступа к дисплеям виртуальной машины из    |  |  |
| XIIOSt +                                            | вне                                                  |  |  |
|                                                     | Запуск CentOS контейнера с помощью Docker,           |  |  |
| docker run -itrm -p 52022:22 -p 52023:5901 -e       | настройка соответствия портов виртуальной машины и   |  |  |
| VGL_DISPLAY=:1 -e DISPLAY=:1 -v /etc/machine-       | контейнера, добавление переменных окружения,         |  |  |
| id:/etc/machine-id -v /tmp/.X11-unix:/tmp/.X11-unix | проброс дисплея, который будет отвечать за обработку |  |  |
| centos                                              | 3d-приложений, а также machine-id, необходимый для   |  |  |
|                                                     | запуска VNC сервера                                  |  |  |

Дальше все действия будут производиться внутри запущенного контейнера.

| yum -y install openssh-server openssh-clients                                                                                                    | Установка ssh-сервера                                                              |  |  |  |
|----------------------------------------------------------------------------------------------------|------------------------------------------------------------------------------------|--|--|--|
| yum -y install libICE libSM libXi perl<br>yum -y install xauth xkbcomp xkeyboard-config<br>yum -y install libGL libGLU libXv                                                                                       | Библиотеки для работы с TurboVNC<br>и VirtualGL                                    |  |  |  |
| rpm -ivh https://downloads.sourceforge.net//turbovnc.rpm                                                                                                    | Установка TurboVNC                                                                 |  |  |  |
| ln -s /opt/TurboVNC/bin/vncserver /usr/bin/vncserver<br>ln -s /opt/TurboVNC/bin/vncviewer /usr/bin/vncviewer<br>ln -s /opt/TurboVNC/bin/vncpasswd /usr/bin/vncpasswd<br>ln -s /opt/TurboVNC/bin/Xvnc /usr/bin/Xvnc | Создание необходимых ссылкок [3]                                                   |  |  |  |
| rpm –ivh https://downloads.sourceforge.net//VirtualGL.rpm                                                                                                    | Установка VirtualGL                                                                |  |  |  |
| mkdir /var/run/sshd                                                                                                    | Создание необходимой директории<br>для запуска ssh-сервера                         |  |  |  |
| ssh-keygen -t rsa -f /etc/ssh/ssh_host_rsa_key -N ''                                                                                                    | Генерация ключа для ssh-сервера                                                    |  |  |  |
| yum -y groupinstall "Desktop" "Desktop Platform" "Fonts" "X<br>Window System" kde-workspace                                                                                                    | Установка графической оболочки,<br>необходимой для работы интерфейса<br>приложений |  |  |  |
| passwd root                                                                                                    | Установка пароля для доступа                                                       |  |  |  |
| /usr/sbin/sshd<br>vncserver                                                                                                    | Запуск ssh-сервера и vnc-сервера                                                   |  |  |  |

Таблица 2. Установка и настройка VDI

Для запуска приложений внутри окружения с ускорением графики на стороне сервера используются следующие команды:

Таблица 3. Запуск 3D-приложения с ускорением внутри контейнера

/opt/VirtualGL/bin /vglrun -d :0 <programm\_name>

Запуск VirtualGL с указанием использовать дисплей сервера для обработки графики. Вывод будет осуществляться на дисплей, указанный в командах VGL\_DISPLAY=:1 и DISPLAY=:1. Изменить дисплей можно командой export DISPLAY=:2 [4].

3 Active Directory (служба каталогов)

Установка **Realmd** более чем тривиальна, загвоздка заключается лишь в том, что для запуска этой службы требуется запустить систему межпроцессного взаимодействия **D-Bus**, которая, в свою очередь, требует запустить **systemctl**, службу, отвечающую за управление службами в **CentOS**. Для этого необходимо запустить контейнер в особом режиме.

## docker run -it --rm --cap-add=SYS\_ADMIN -e ''container=docker'' -p 52022:22 -p 52023:5901 -v /sys/fs/cgroup:/sys/fs/cgroup -v /tmp/.X11-unix:/tmp/.X11-unix vnc /usr/sbin/init

В данной команде контейнеру разрешено осуществлять определенные административные операции, указывается тип виртуализации, пробрасываются порты, х-сессии или дисплеи. Монтируется директория сgroup, механизма ядра, который отвечает за ограничение и изолирование вычислительных ресурсов, а также запускается init, служба, управляющую первоначальным запуском служб.

Затем, уже в контейнере, выполняются следующие команды:

| yum -y install realmd sssd oddjob oddjob-<br>mkhomedir adcli samba-common | Установка необходимого для службы realmd и ее<br>работы с протоколом sssd [2] |  |  |
|---------------------------------------------------------------------------|-------------------------------------------------------------------------------|--|--|
| realm join AD.NAME                                                        | Присоединение к службе каталогов под названием<br>AD.NAME                     |  |  |
| id AD1234\\AD.NAME                                                        | Проверка возможности получить информацию о пользователе AD                    |  |  |
| su – AD1234\\AD.NAME                                                      | Смена пользователя AD                                                         |  |  |

| Таблица | 5. | У | становка | и | наст | ройка | Real | ma |
|---------|----|---|----------|---|------|-------|------|----|
|---------|----|---|----------|---|------|-------|------|----|

#### 4. Заключение

В данной научной статье был представлен один из способов реализации задачи создания системы виртуализации рабочего места с возможностью ускорения 3D-приложений на стороне сервера, а также ввода этой системы в службу каталогов Active Directory. Содержатся команды для создания контейнера готового к работе: с запущенным TurboVNC сервером, SSH сервером, установленным VirtualGL для ускорения графики на стороне кластера, Realmd клиентом, подключенным к Active Directory, а также своим графическим окружением.

Данное решение обладает огромной гибкостью, поскольку запуск контейнера занимает всего несколько секунд, не потребляет «лишних ресурсов системы», позволяет выделить каждому сотруднику, который будет работать с этой системой ровно то количество ресурсов, которое ему необходимо, что позволяет экономить и время, и деньги.

### Список литературы / References

- 1. Docker Documentation. [Electronic resource]. URL: https://docs.docker.com/ (date of access: 02.04.2017).
- 2. Realmd Documentation. [Electronic resource]. URL: https://www.freedesktop.org/software/realmd/ (date of access: 02.04.2017).
- 3. TurboVNC Documentation. [Electronic resource]. URL: http://turbovnc.org/Documentation/UltraVNC/ (date of access: 02.04.2017).
- 4. VirtualGL Documentation. [Electronic resource]. URL: http://www.virtualgl.org/Documentation/ (date of access: 02.04.2017).
- 5. Подорожный И.В., Светличный А.Н., Подлеснов А.В. Введение в контейнеры, виртуальные машины и docker // Молодой ученый, 2016. № 19. С. 49-53.